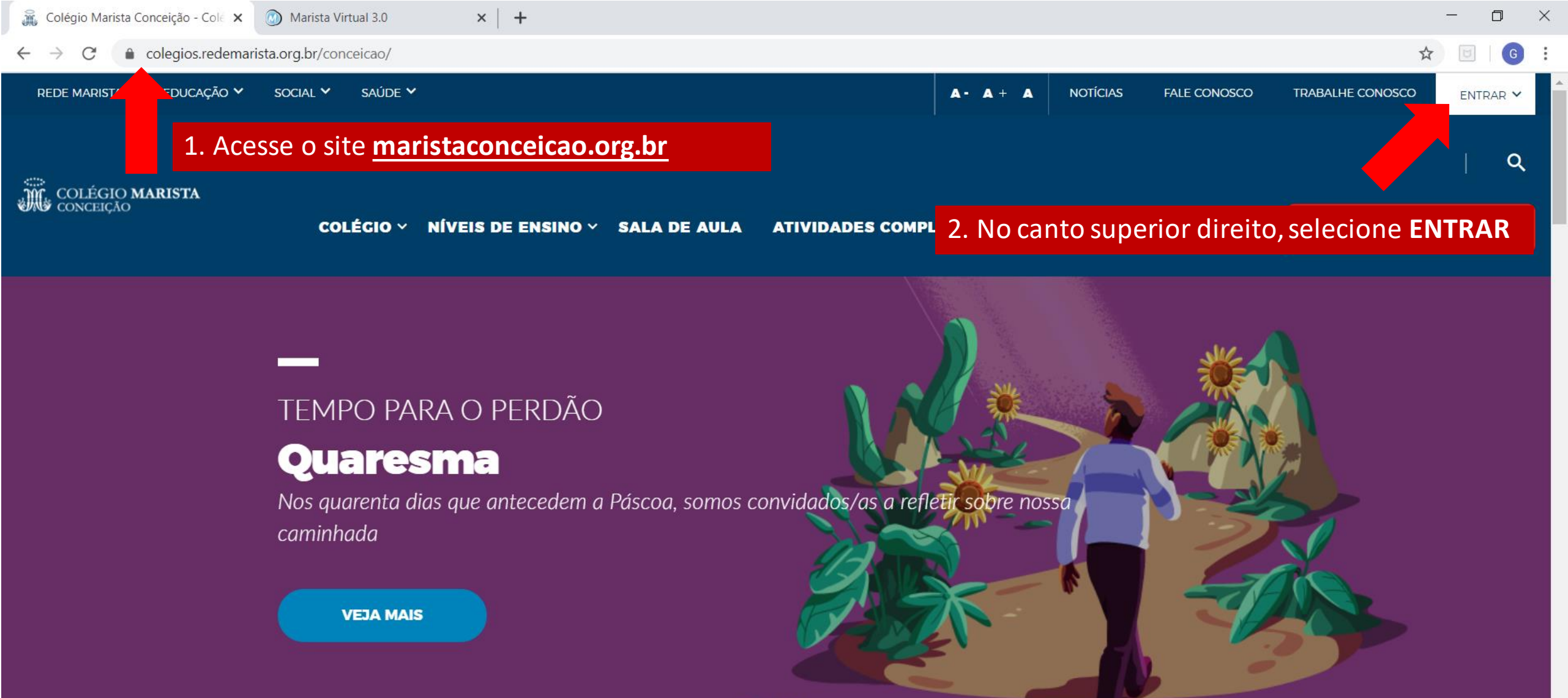

00000

Υ

POR

∧ □ (a.

14:03

PTB2 18/03/2020

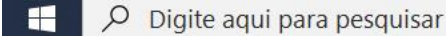

-

日

0

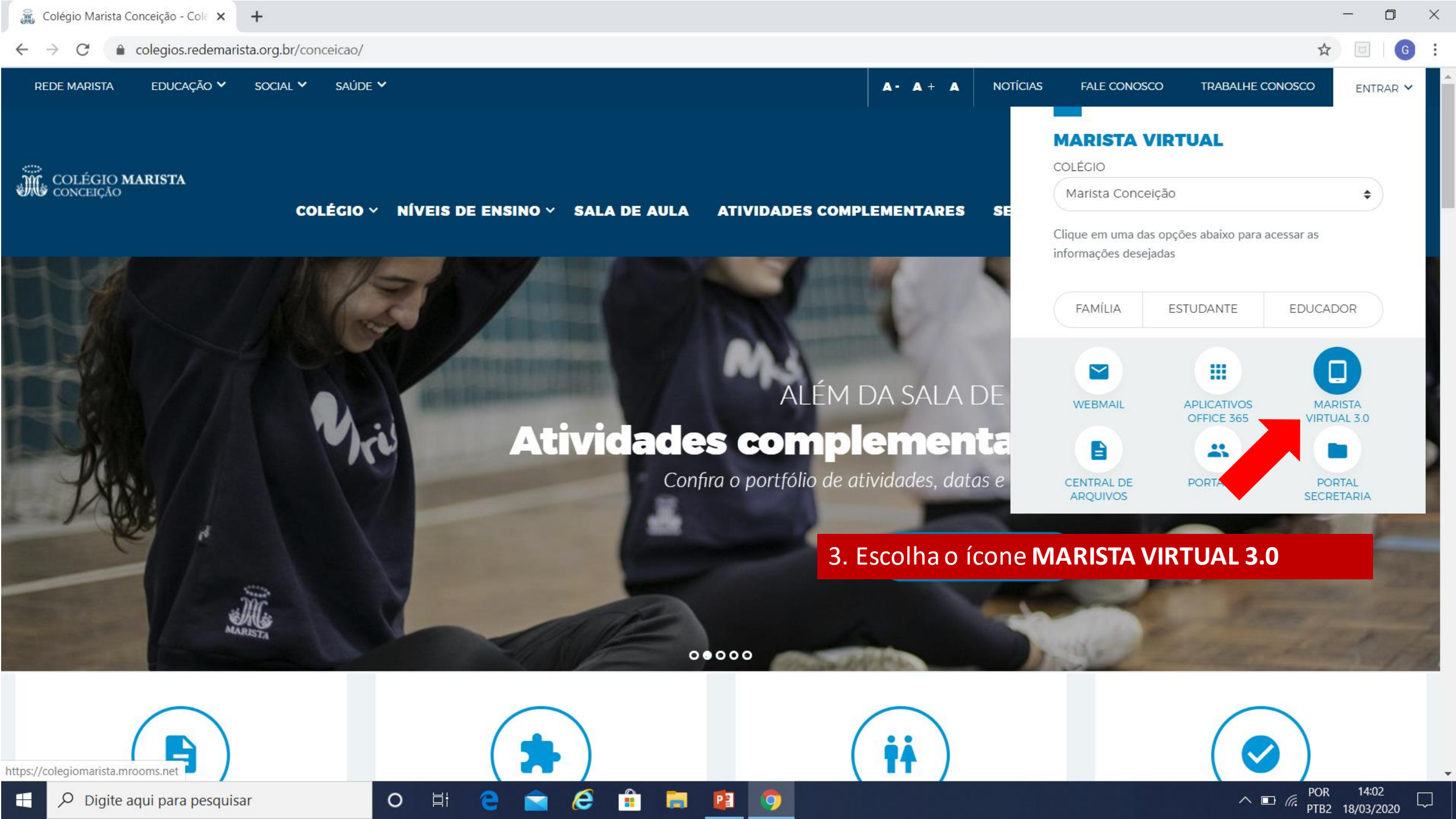

× +

← → C ③ Não seguro | colegiomarista.mrooms.net

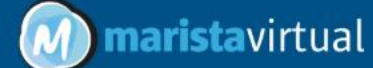

## **Marista Virtual 3.0**

Conecte-se a novas experiências. Potencialize o seu aprendizado.

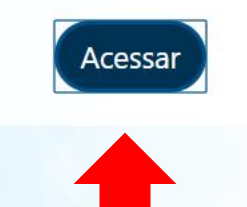

4. Clique em Acessar

março 2020

e

브

0

P

9

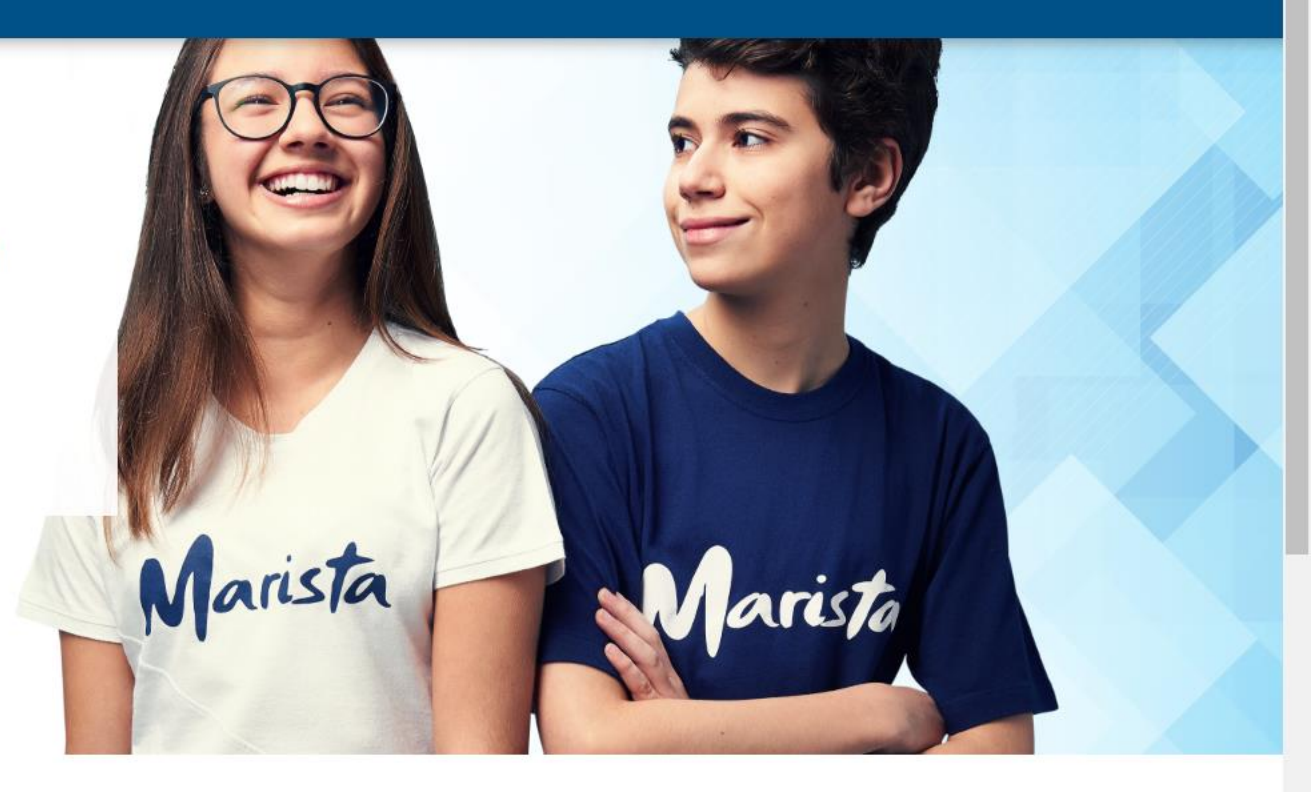

Calendário

https://colegiomarista.mrooms.net/login/index.php

へ ■ *(ii*, POR 14:03 PTB2 18/03/2020 □

X

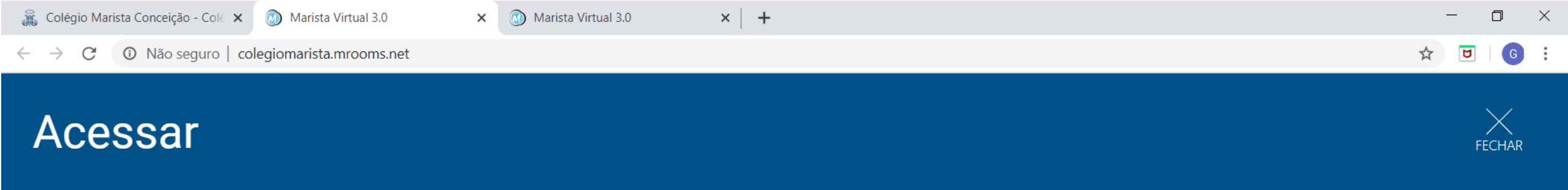

Acessar

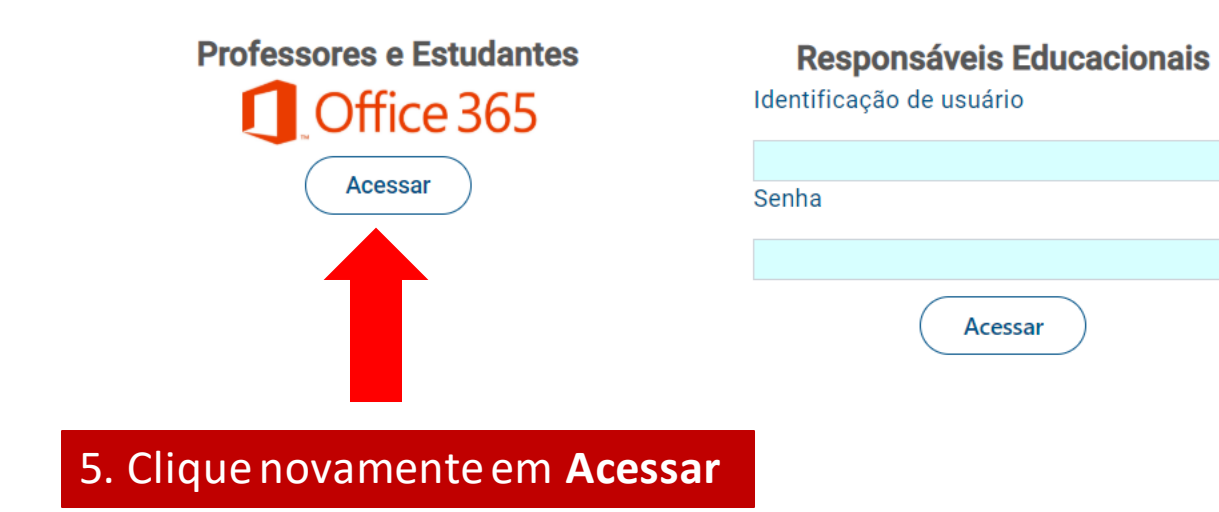

https://colegiomarista.mrooms.net/auth/oidc/

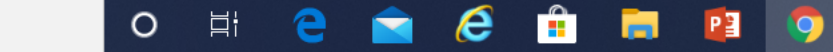

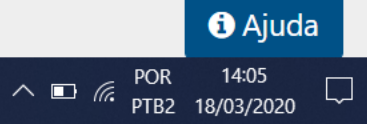

×

0

+

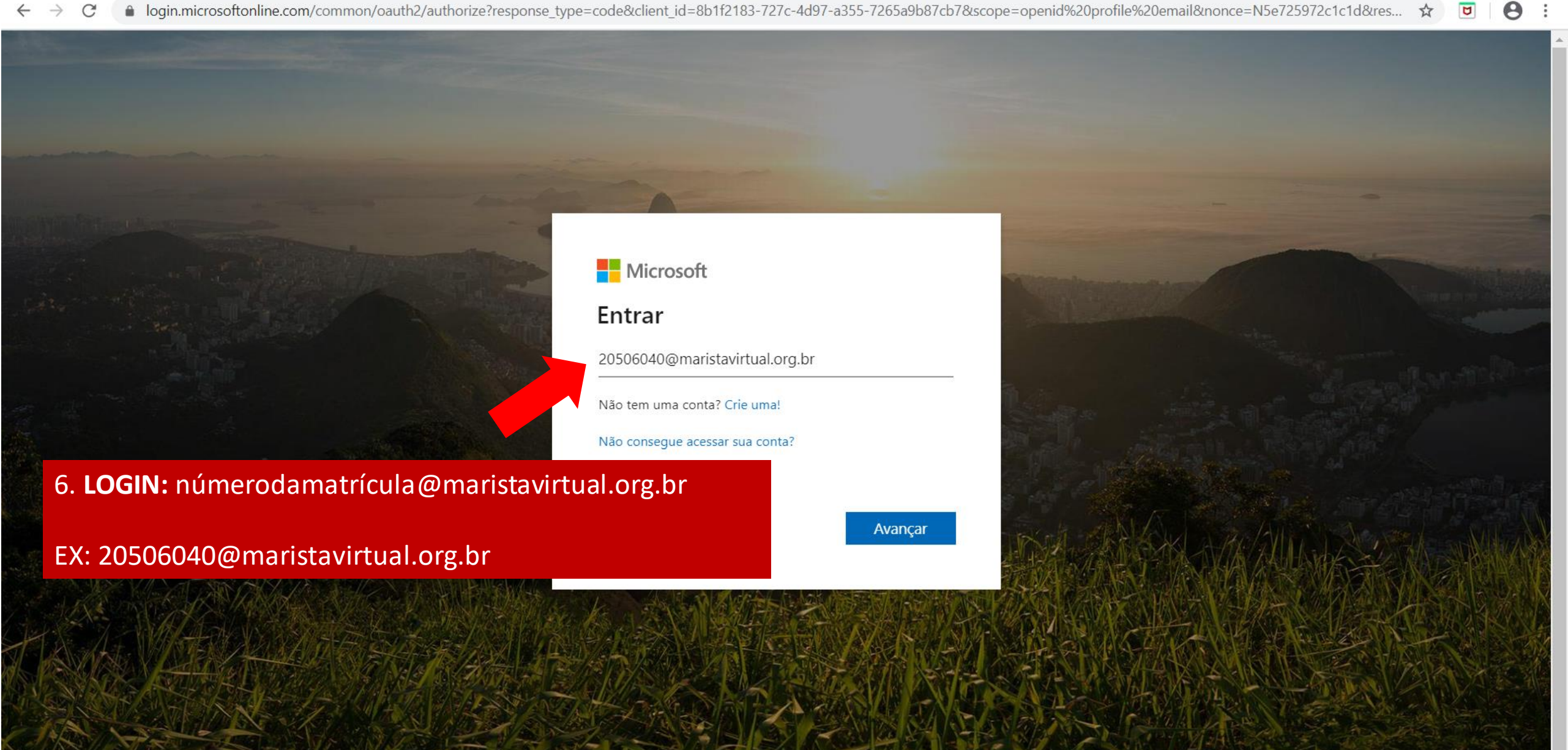

P

9

Termos de uso Privacidade e cookies ·

PTB2 18/03/2020

∧ □ (a)

П

× +

0

벌

🗧 🔶 C 👔 fs.maristas.org.br/adfs/ls/?client-request-id=7cc0111e-9ae7-4fbf-b452-ed9582ce4870&wa=wsignin1.0&wtrealm=urn%3afederation%3aMicrosoftOnline&wctx=LoginOptions%3D3%26estsredir... 💁 🛧 💆 🛛 🔁

## Maristas

Entrar com sua conta institucional

20506040@maristavirtual.org.br

## ••••••

Entrar

7. A senha de primeiro acesso é o dia de nascimento do estudante, sem ponto, traço ou barra (**DDMMAAAA**). Caso o estudante já tenha acessado e alterado a senha, utilizar a senha pessoal cadastrada

P

0

© 2013 Microsoft

D

 $\times$ 

:

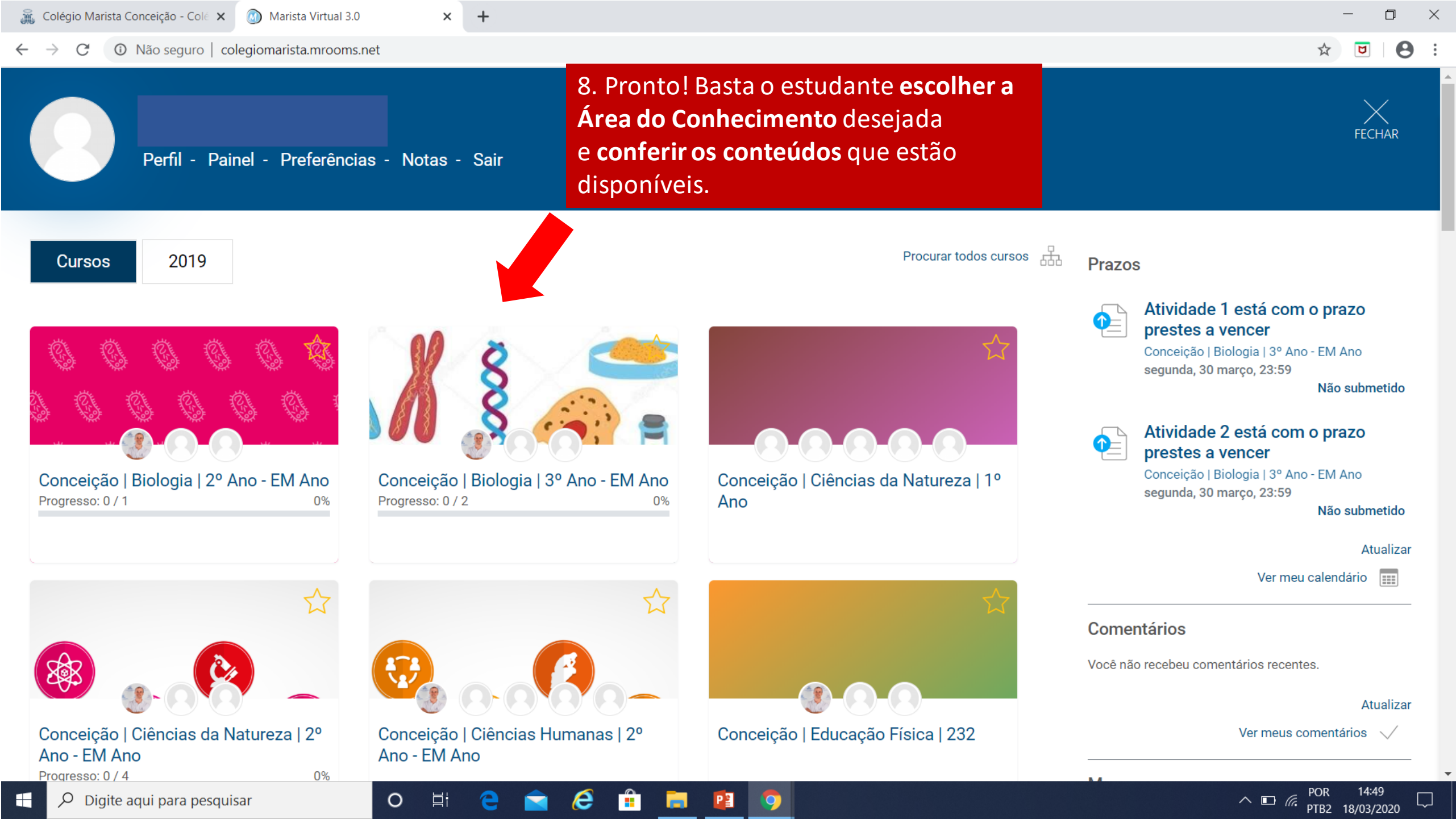